## **PPL Organizer Instructions**

Notification email: notifications@pplcpa.clientportal.com

## 1) Click "Start the Organizer"

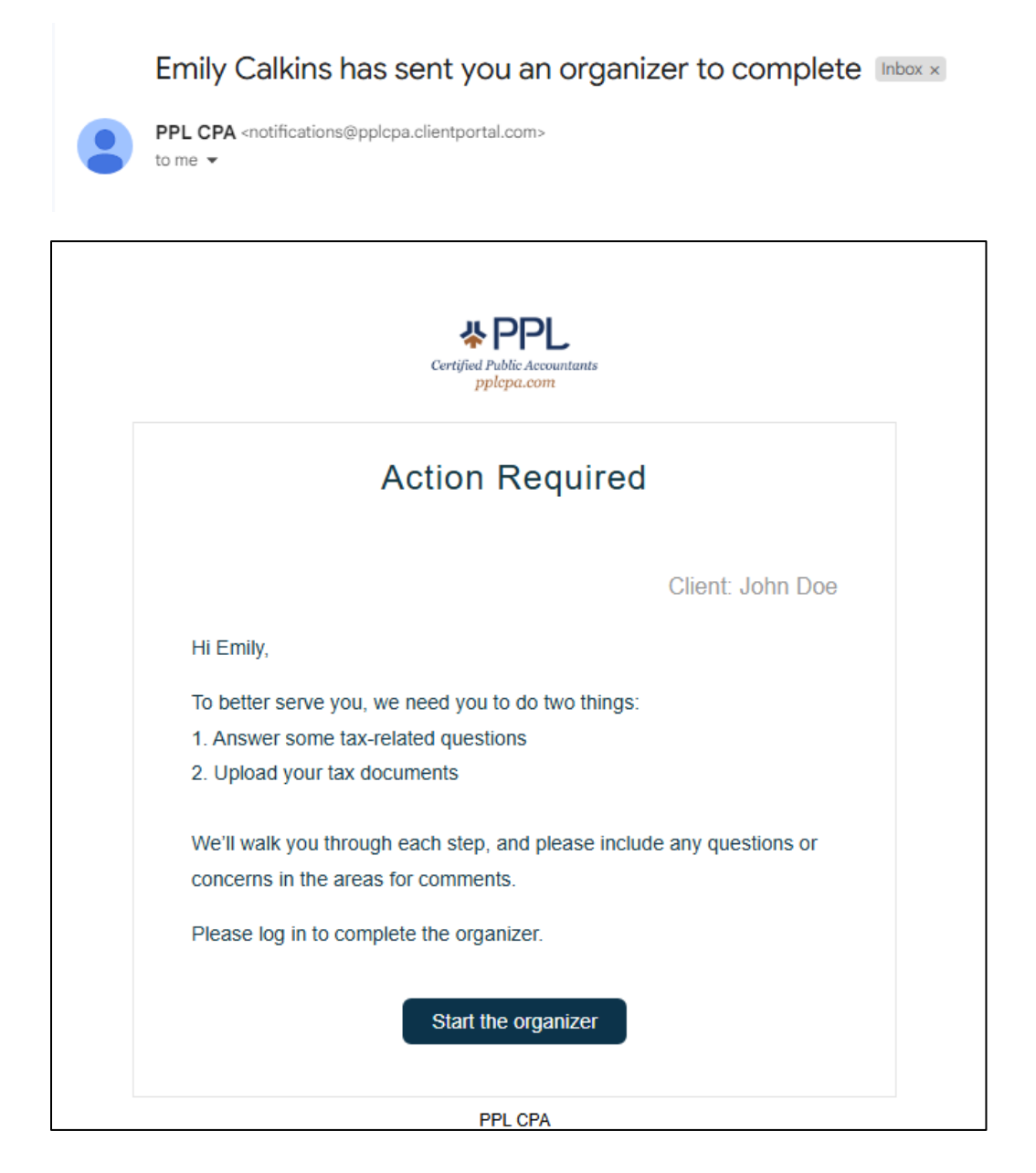

2) Once logged into the portal, you should see the 2024 Client Organizer in the To-Do section.

## Click the To-do to access the Organizer.

**Note:** If you have multiple accounts, you can toggle between them using the Switch Account feature in the bottom left corner.

|                              | To-do                                             |
|------------------------------|---------------------------------------------------|
| pplcpa.com                   | 2024 Client Organizer (1040)     Due Apr 15, 2025 |
| Home Home                    |                                                   |
| To-do                        | Recent Files                                      |
| Files                        |                                                   |
| ⊟<br>∰ Billing               | You don't have any recent files yet               |
|                              |                                                   |
|                              |                                                   |
|                              |                                                   |
|                              |                                                   |
|                              |                                                   |
|                              |                                                   |
| 10616 Timberlake Dr.         |                                                   |
| Baton Rouge, Louisiana 70810 |                                                   |
|                              |                                                   |
| John Doe<br>Switch Accounts  |                                                   |

## 3) Click "Open Organizer"

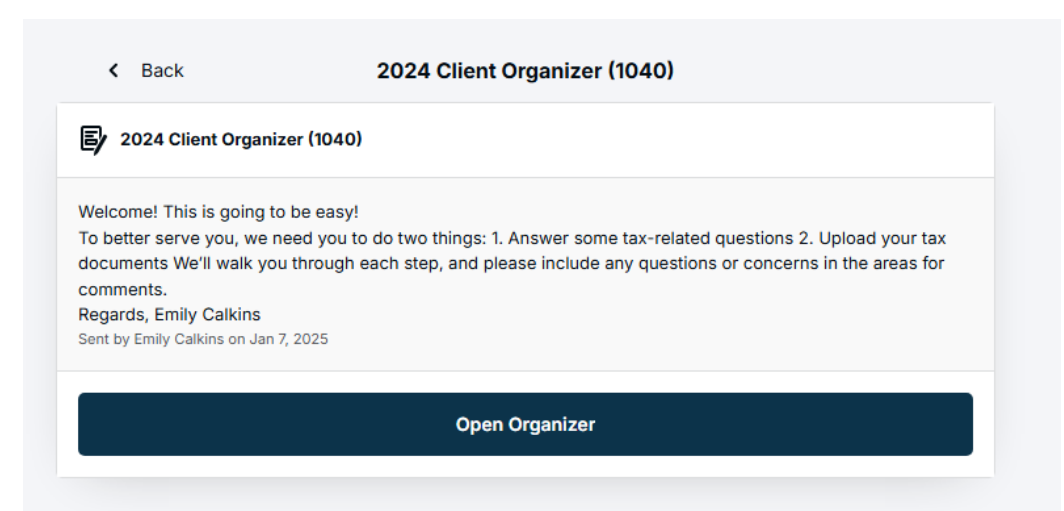

4) The Organizer will track your status as you complete it. The first 5 sections are the survey.

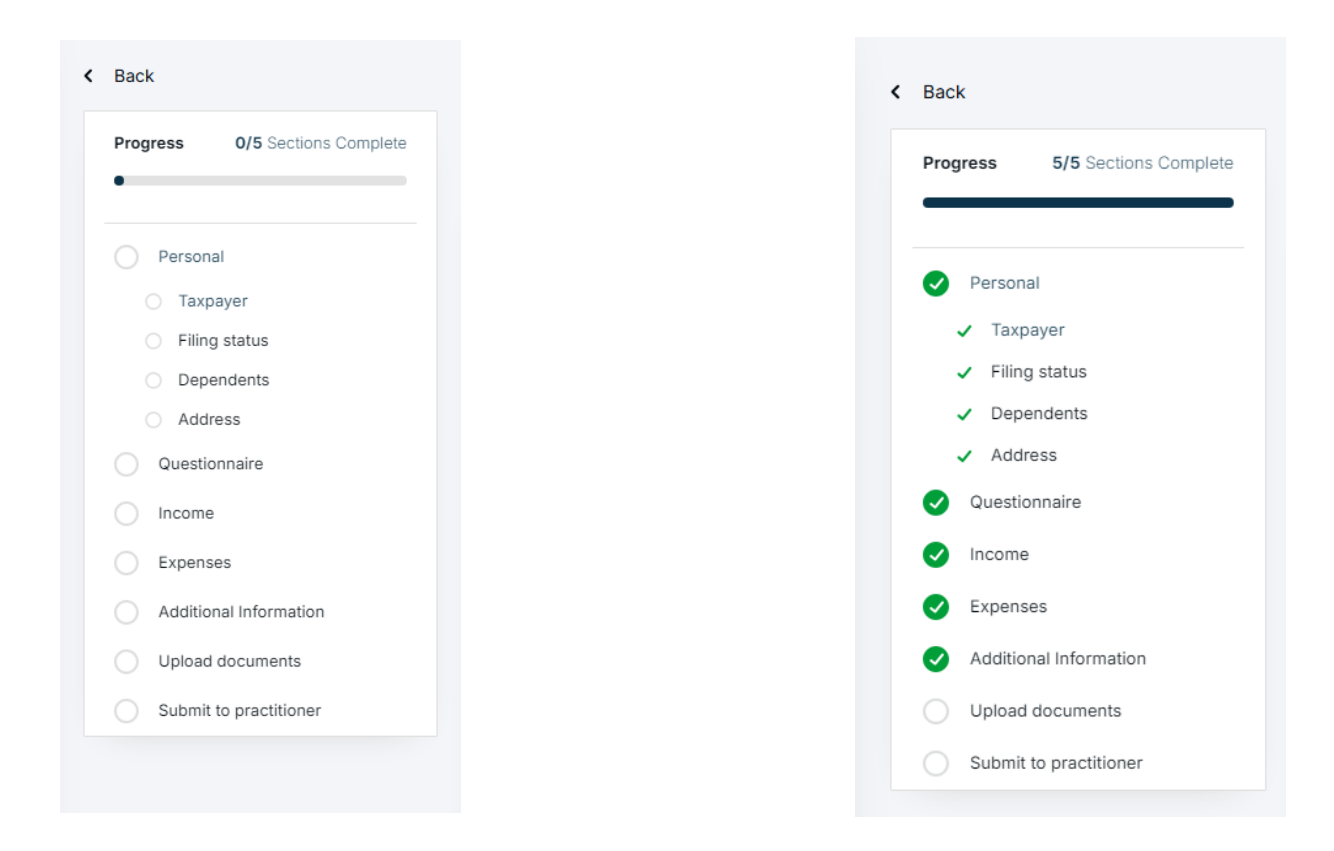

5) The 6<sup>th</sup> section is for document uploads. Based on your answers in the previous 5 sections, you may have a list of suggested documents here. Please upload whatever you have and be aware that you can always upload additional documents even after the Organizer has been submitted.

|                                                                                                    | Here are the documents we think you'll need to upload. If tax pro should look at, upload that here as well.                                                                                | there's anything else your    |
|----------------------------------------------------------------------------------------------------|----------------------------------------------------------------------------------------------------|-------------------------------|
| <ul> <li>Personal</li> <li>Questionnaire</li> <li>Income</li> <li>Expenses</li> <li>Additional Information</li> <li>Upload documents</li> <li>Submit to practitioner</li> </ul> | We need more information to<br>recommend files<br>In order to view a list of required files,<br>please complete your personal information<br>using the tabs on the left side of this page. | Drag and Drop<br>or<br>Upload |
|                                                                                                    | Previous section                                                                                                    | Next section                  |

6) The 7<sup>th</sup> section is "Submit to practitioner".

Please make sure to **submit your Organizer** so that we receive the notification that you have provided your information.

| Ready for us to review the survey?                                                                                                    |
|----------------------------------------------------------------------------------------------------|
| you're happy with your answers, then hit "Submit" below. We will then review the surve<br>and let you know if there's any additional information that we need. |
| Submit                                                                                                    |
|                                                                                                    |
|                                                                                                    |

As always, please reach out if you have any questions or need assistance.